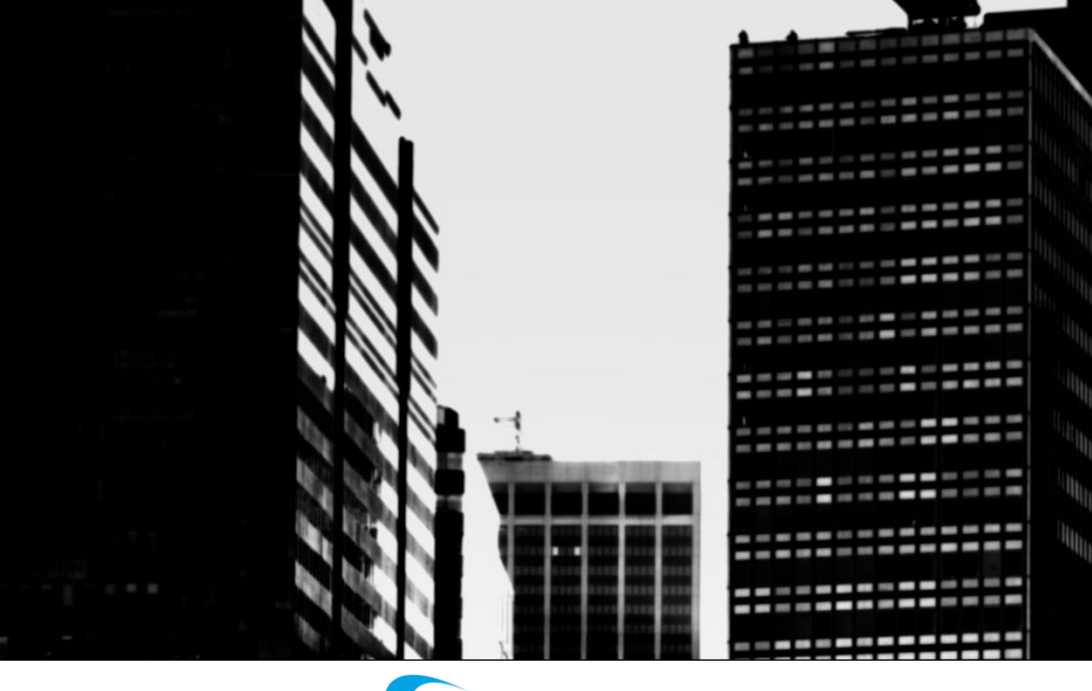

## CLARITY TEL Dashboard Login

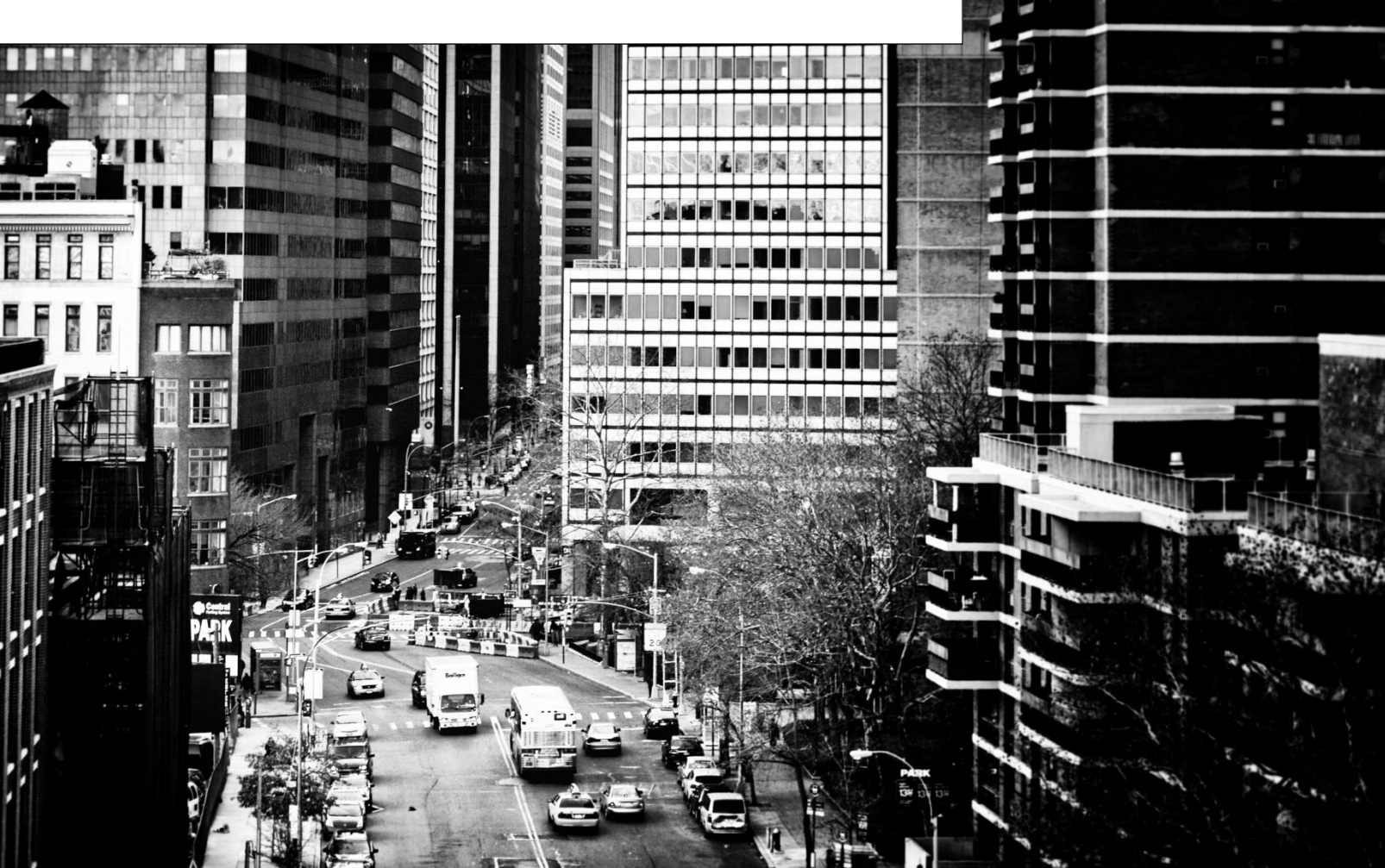

## STEP 1: Open up a web browser and go to www.claritytel.com.

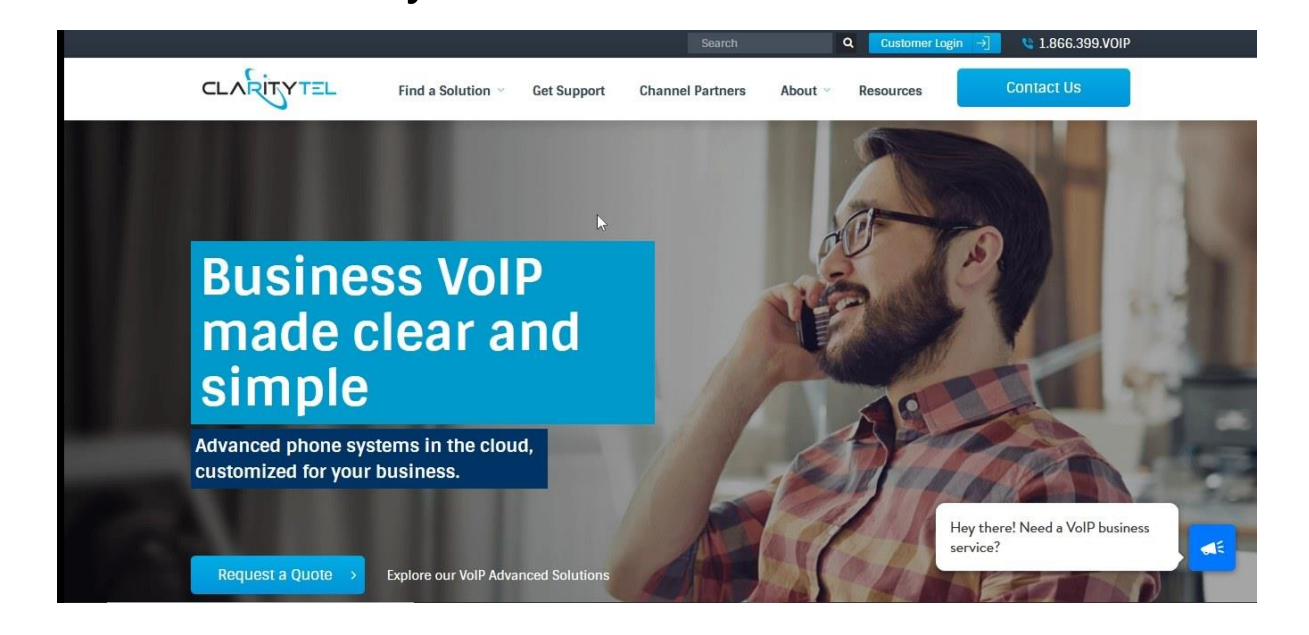

### STEP 2: Click the "Customer Login" button.

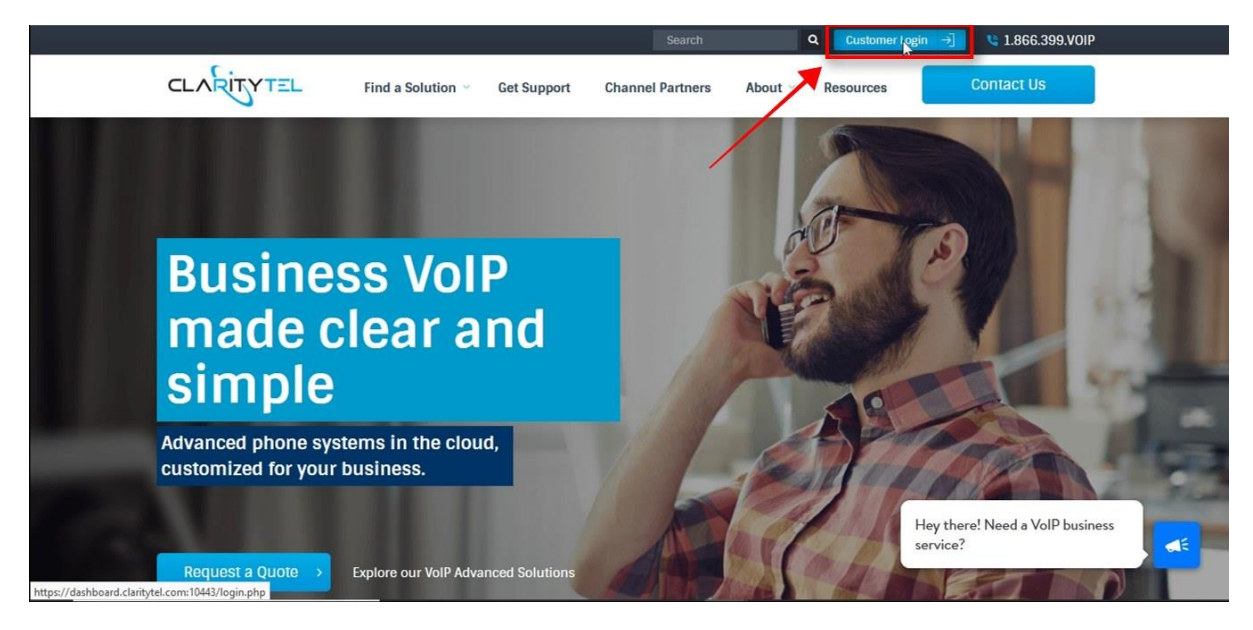

www.claritytel.com

# STEP 3: Click in the "Username" field and type in the 10-digit telephone number (no dashes or spaces) assigned to you.

NOTE: If you do not remember your 10-digit assigned number or password then please contact Clarity Support at 866-399-8647.

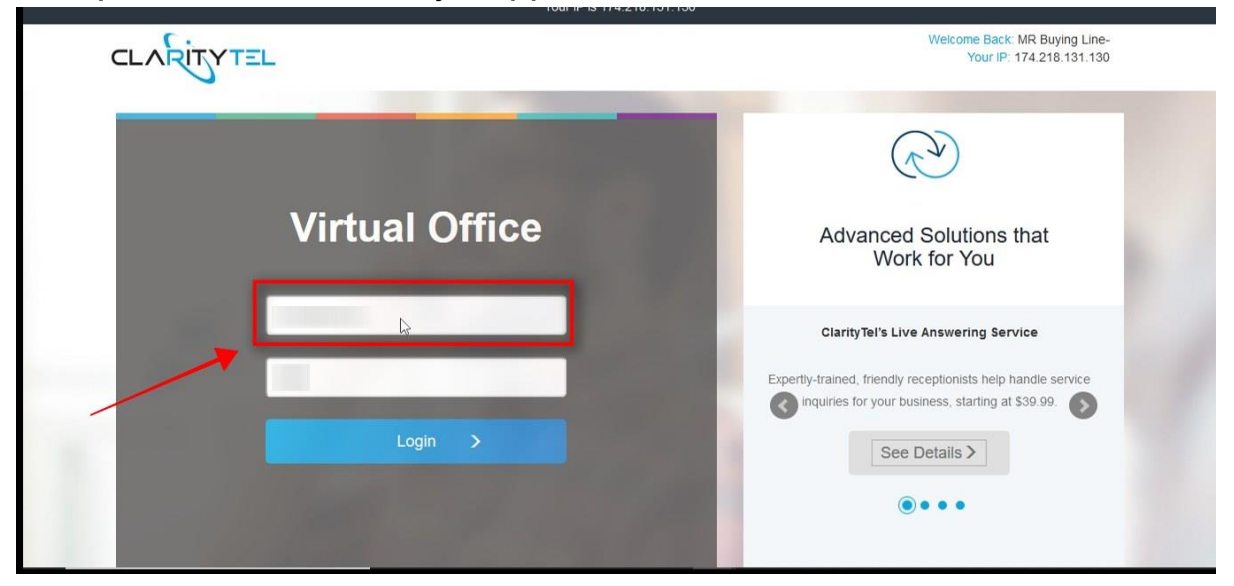

STEP 4: Click in the "Password" field and type in your

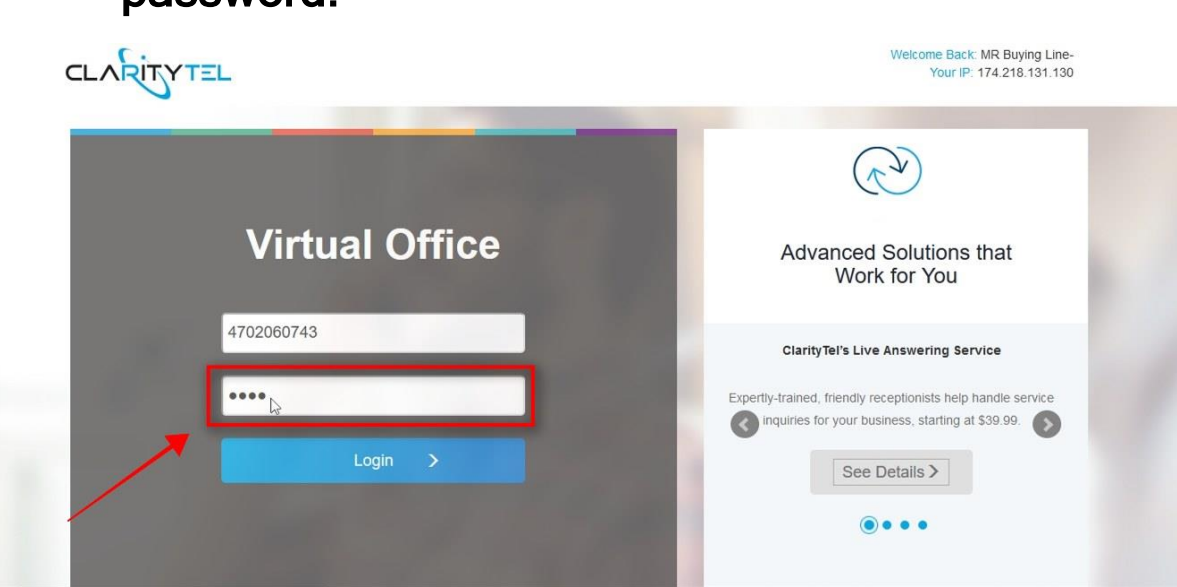

password.

www.claritytel.com

## STEP 5: Click the "Update" button to log into your Clarity dashboard.

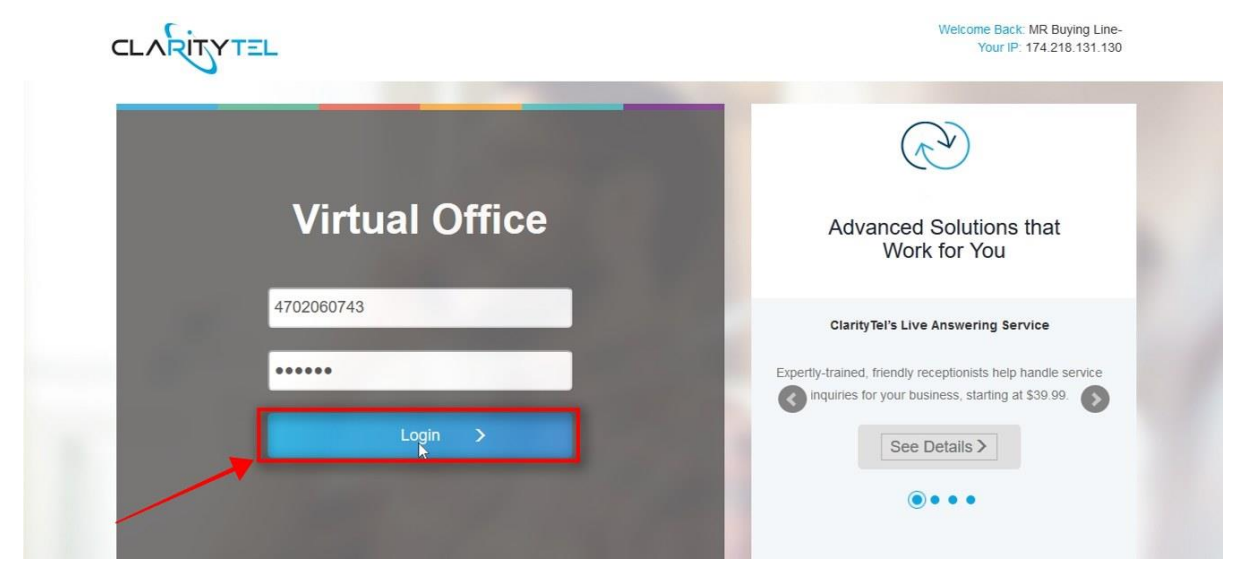

#### STEP 6: You are now logged into the Clarity dashboard.

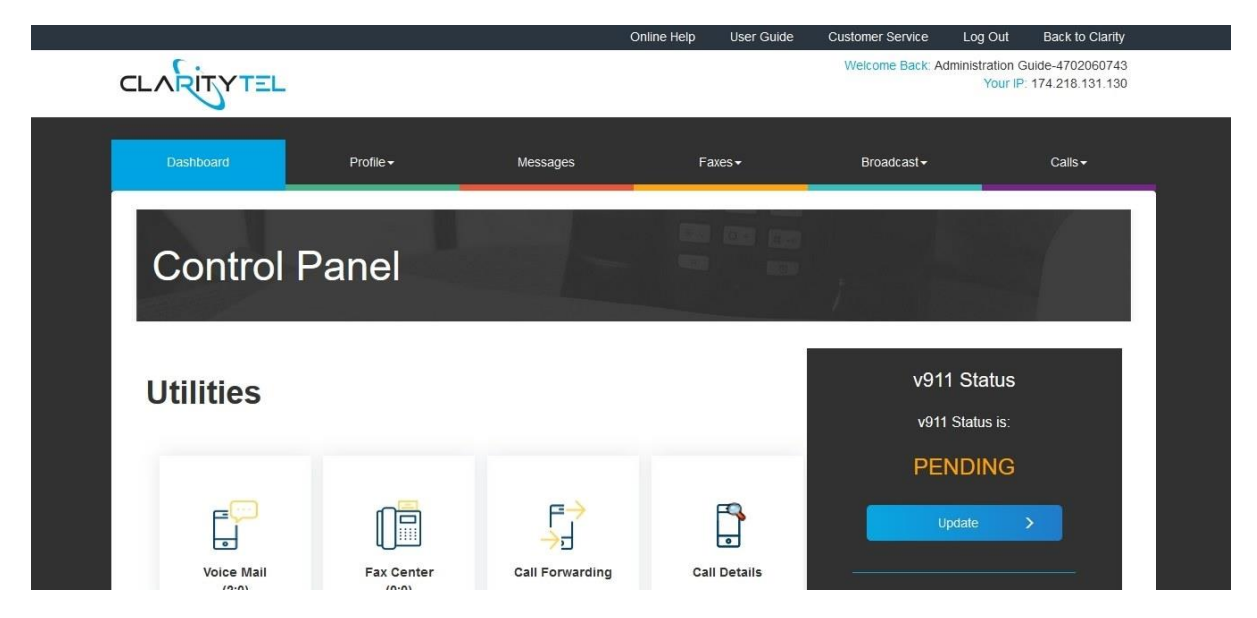

For additional assistance please call Clarity Support at 866-399-8647 or email support@claritytel.com.